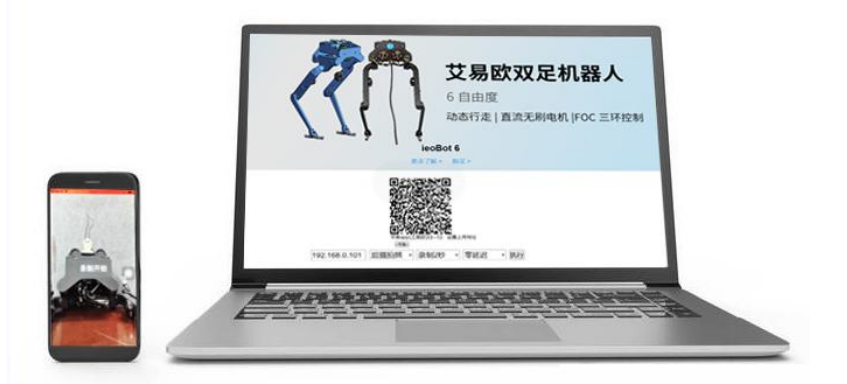

### 名称:本软件名为艾易欧手机拍照检测控制软件,以下简称 ieoDC.

**功能:** ieoDC 作为局域网内接受手机上传照片、视频数据的后台软件,以及经手机同意后,可控制手机 app[艾易欧]进行拍摄照片、视频和自动上传到后台。

目的: 方便个人对产品、实验拍照和录制视频, 以及实验数据的收集和管理。

限制:未经法律许可,禁止用于任何违反相关法律法规的活动或业务场景。

建议:将ieoDC软件包解压放置在D盘根目录ieoDC路径下。

#### 一、使用方法:(电脑操作)

1、通过 http://www.ieeoo.com/download 下载 ieoDC.rar 包, 解压 ieoDC.rar 包(无需

安装)

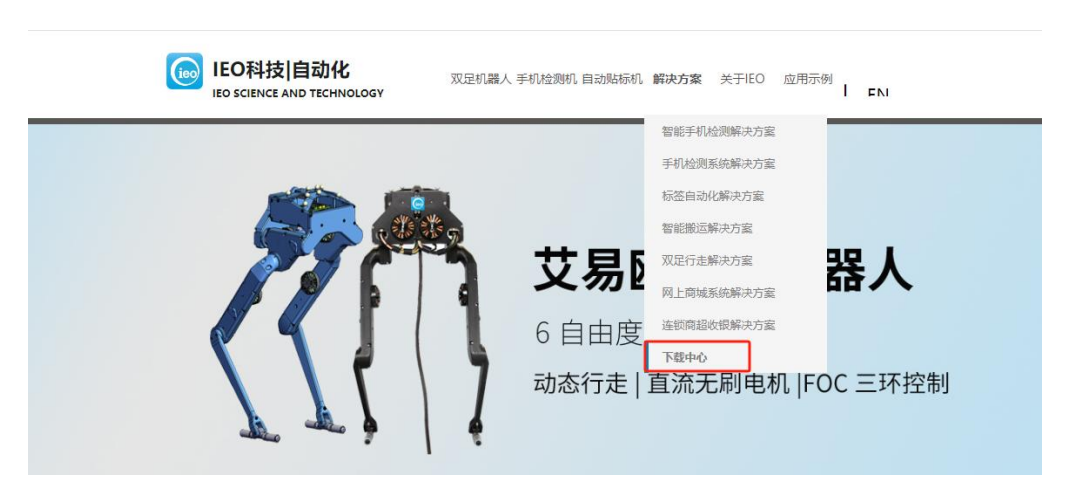

2、进入 ieoDC 解压的文件夹, 第一次使用需要运行一次【第一次运行请先运行我】。(需要

同意软件设置系统的环境变量,如果电脑安装了 360 等杀毒防火墙软件)。会在同一目录下 生成一个'双击运行 ieoDC'操作按钮和'照片视频'文件夹。(第一次使用或者当移动 ieoDC 的目录路径后,都需要【第一次运行请先运行我】)

3、双击【双击运行 ieoDC】即可启动 ieoDC 软件。会打开一个名为 tomcat 的黑色终端 的应用后台 (这个终端界面不能关掉),和一个'ieoDC 智能检测平台'的网页。

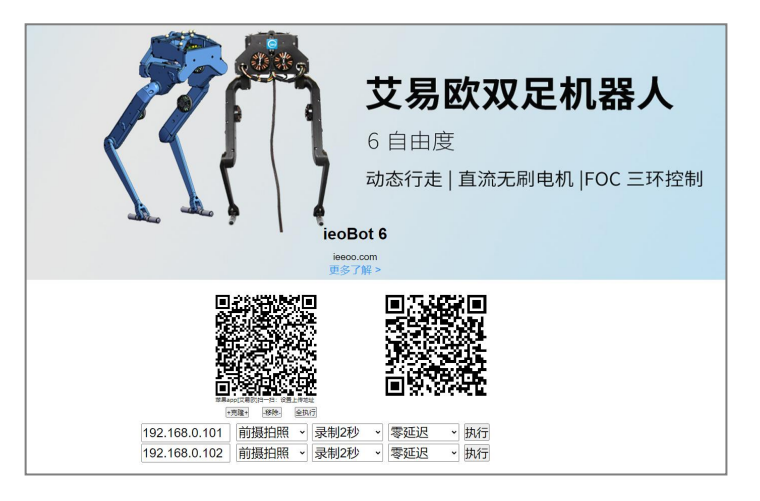

### 二、手机操作

4、从苹果的应用商店 app store 搜索【艾易欧】,下载安装。

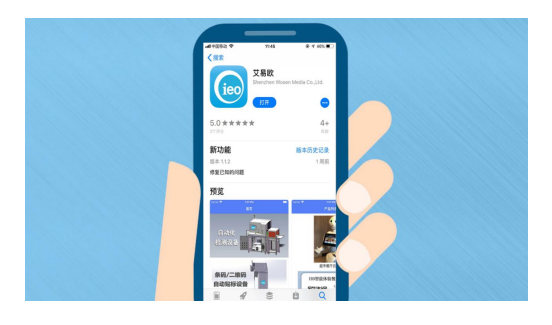

5、打开【艾易欧】软件,点击底部中间的'扫一扫'按钮进行扫码,扫'ieoDC 智能检测 平台'的设置上传地址的二维码,这样即可指定将本 app 拍摄的照片和视频上传到本地电 脑的 tomcat 服务器上。(第一次使用需要允许艾易欧 app 访问相机)。 注意:手机和电脑需要连接到同一个路由器,即同一个局域网。

6、点击底部的'其它'按钮,进入'其它'界面,双击顶部 ieo 的 logo,进入检测中心。 可看到本手机的 ip 和图片服务器的 ip (如果前一步没进行扫码设置服务器地址,也可以点 击【更改】进行手动调整上传地址)。保持本界面打开。

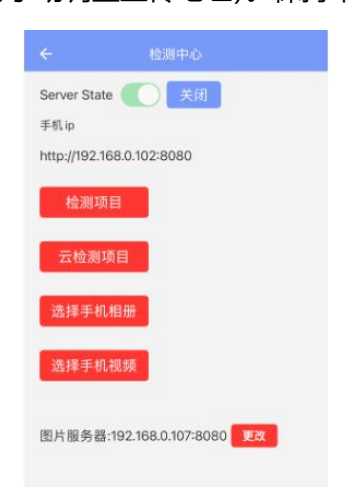

#### 三、手机电脑同时操作配置

7、在'ieoDC 智能检测平台'的网页底部,把手机的 ip 填入地址框,选择前后摄像头拍 照或者前后摄像头录像,点击【执行】。即可控制手机进行拍照或录像。(第一次使用,需要 允许 app 访问麦克风和查找并连接到本地网络上的设备。如果第一次较长时间未向 app 授 权访问麦克风等,可能会造成 app 无权限进行视频录制,一直处理摄像头打开状态,则需 要重新打开本 app)

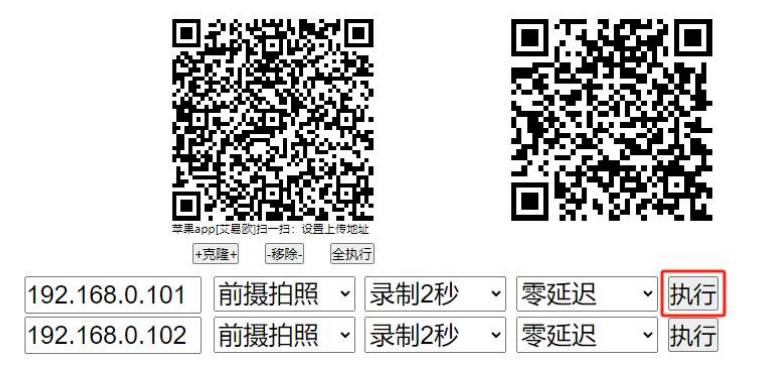

### 8、照片或视频录制完成后,会自动上传到您所设置的本地电脑的'照片视频'文件夹下。

#### 将会按日期生成文件夹。

| 名称 ^             | 修改日期             | 类型          | 大小       |
|------------------|------------------|-------------|----------|
| jre1.8.0_261     | 2024-03-16 17:46 | 文件夹         | ili<br>P |
| mysql_64         | 2024-03-16 17:15 | 文件夹         |          |
| tomcat8          | 2024-03-22 17:29 | 文件夹         |          |
| 💿 第一次运行请先执行我.bat | 2024-03-16 18:28 | Windows 批处理 | 1 KB     |
| 🔊 双击启动系统         | 2024-03-22 17:37 | 快捷方式        | 2 KB     |
| 照片视频             | 2024-03-22 17:54 | 快捷方式        | 1 KB     |

### 四、资源管理后台

| С | ଜ | ▲ 不安全   192.168.0.107:8080/AutoDetect/restlogoutlogin.action |                                                  |
|---|---|--------------------------------------------------------------|--------------------------------------------------|
|   |   | ■ IEO智能检测平台                                                  | 登陆注册                                             |
|   | P | ieoBo                                                        | <b>艾易欧双足机器。</b><br>6 自由度<br>动态行走   直流无刷电机  FOC 三 |

'ieoDC 智能检测平台'网页右上角的【登陆】,默认帐号 ieo,密码 ieo,进入管理后台。

打开照片管理界面

| leo智能检测后台                     | 登出 |
|-------------------------------|----|
| 控制面板 照片管理 视频管理 重要视频 手机信息 检测项目 |    |
| 照片(日期分类) 照片详细列表 手动上传          |    |
| 照片类型 2024-04-02 ~             |    |
|                               |    |

# 打开视频管理界面

| ~                    | C @ 🔺                         | A* 🟠 💟                                                 | Θ    | G    | Ф 🗘  | : @ | 89   |           |          |                |     |  |  |  |  |
|----------------------|-------------------------------|--------------------------------------------------------|------|------|------|-----|------|-----------|----------|----------------|-----|--|--|--|--|
| 6                    | BO智能检测后台                      |                                                        |      |      |      |     | \$21 | ł         |          |                |     |  |  |  |  |
| 控制                   | 短期局後 照片管理 医卵管管 重要视频 手机高盘 检测项目 |                                                        |      |      |      |     |      |           |          |                |     |  |  |  |  |
| 8878 9 2244 V V 8888 |                               |                                                        |      |      |      |     |      |           |          |                |     |  |  |  |  |
| ID                   | 数据编号                          | 税频                                                     | 问题分类 | 调整参数 | 结果记录 | 果记录 |      |           | etern    | 间放             | H   |  |  |  |  |
| 0                    | 始接                            | /102/20240403/audios/102_20240403_150855_47482.m4v 🗱   |      |      |      |     |      | 0 曲线<br>图 | 2024-04- | -03 停<br>j 改   | RS  |  |  |  |  |
| 4                    | (1250)                        | /102/20240403/audios/102_20240403_105356_13397.m4v (注意 |      |      |      |     |      | 0 曲线<br>图 | 2024-04- | -03 🥬          | Rđ  |  |  |  |  |
| 2                    | 错接                            | /102/20240403/audios/102_20240403_105319_47208.m4v 🛗   |      |      |      |     |      | 0曲线       | 2024-04- | -03 (#<br>) 20 | 附   |  |  |  |  |
| 3                    | 641 <del>0</del>              | /102/20240403/audios/102_20240403_105300_79417.m4v ()  |      |      |      |     |      | 0 曲线      | 2024-04- | -03 🎋          | Rit |  |  |  |  |
| 4                    | 能速                            | /102/20240403/audios/102_20240403_103741_88516.mp4     |      |      |      |     |      | 0 曲线<br>图 | 2024-04- | -03 🥬          | Rt  |  |  |  |  |

# 可以通过右侧的【修改】按钮,进入数据修改界面。

| ÷    | С         | 6 🔺 不安   | 全   192.168 | .0.107:8080/AutoDetect/GoTo_AudioPage.action | A 🟠 💟 🛛 🗘 🛱                | <u>ب</u> | ~~ ··· |
|------|-----------|----------|-------------|----------------------------------------------|----------------------------|----------|--------|
| (ie  | IEC       | 智能检测后台   |             |                                              |                            |          | 登出     |
| 控制   | 面板        | 照片管理 视频管 | 详细          |                                              |                            | 关闭       |        |
|      |           |          | 数据编号        |                                              |                            |          |        |
| ID   |           | 数据编号     | 资源名称        | 102_20240403_150855_47482.m4v                |                            |          |        |
|      |           |          | url链接       | /102/20240403/audios/102_20240403_150855_    | _47482.m4v                 |          |        |
| 0    | 链接        |          | 本地路径        | D:/tomcat8/webapps/102/20240403/audios/102   | _20240403_150855_47482.m4v |          |        |
| 1 能接 |           |          | 权重          | 0                                            |                            |          |        |
|      |           |          | 问题类型        | 使用impedance control来控制                       |                            | ~        |        |
|      |           |          | 问题分类        | 测试分类1                                        |                            |          |        |
| 2    | 链接        |          | 调整参数        | 参数002                                        |                            |          |        |
|      |           |          | 结果记录        | 测试数据,添加一个备注                                  |                            |          |        |
| 3    | 3 能接 修改时间 |          |             | 2024-04-03 15:08:56                          |                            |          |        |
|      |           |          | 操作附件        |                                              |                            |          |        |
| 4    | 链接        |          | 修改数据        | 编号 修改其它数据                                    | BUR9                       | 該数据      | Ĵ      |

| 6  | eoutexessión හිසි                    |                                                         |       |       |             |               |                        |    |    |  |  |  |  |
|----|--------------------------------------|---------------------------------------------------------|-------|-------|-------------|---------------|------------------------|----|----|--|--|--|--|
| 控制 | 经利用板 照片管理 医卵管理 重要视频 手机体盘 检测项目        |                                                         |       |       |             |               |                        |    |    |  |  |  |  |
|    | □□□□□□□□□□□□□□□□□□□□□□□□□□□□□□□□□□□□ |                                                         |       |       |             |               |                        |    |    |  |  |  |  |
| ID | 数据编号                                 | 18.55                                                   | 问题分类  | 调整会改  | 结果记录        | miss          | entenia                | 修改 | H  |  |  |  |  |
| 0  | 编接                                   | /102/20240403/audios/102_20240403_150855_47482.m4v 幽液   | 测试分类1 | 参数002 | 测试数据,添加一个备注 | 0曲約           | 2024-04-03<br>15:08:56 | 修改 | RS |  |  |  |  |
| 1  | 6538                                 | /102/20240403/audios/102_20240403_105356_13397.m4v (### |       |       |             | 0 曲線<br>图     | 2024-04-03<br>10:53:57 | 修改 | RI |  |  |  |  |
| 2  | 81 <del>2</del>                      | /102/20240403/audios/102_20240403_105319_47208.m4v 出班   |       |       |             | 0 #855<br>858 | 2024-04-03<br>10:53:19 | 修改 | Rt |  |  |  |  |
| 3  | 糖接                                   | /102/20240403/audios/102_20240403_105300_79417.m4v ###  |       |       |             | 0曲線<br>图      | 2024-04-03<br>10:53:01 | 修改 | Rt |  |  |  |  |

# 包含:

ieoDC 软件包含(但不仅限于)以下文件:

jre1.8.0\_261

mysql\_64

tomcat8

ieoDC 使用说明

第一次运行请先运行我

## 所有:

本软件一切解释权归深圳市艾易欧科技有限公司所有。